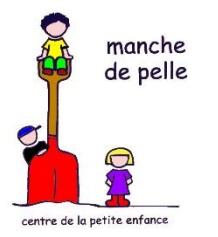

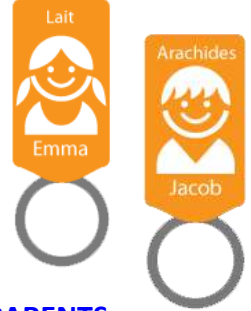

Bonjour chers parents,

Avec le logiciel Amisgest que nous utilisons, vous avez maintenant accès au <u>PORTAIL PARENTS</u> qui offre une panoplie de possibilités intéressantes, comme **les sondages vacances**, **noter des absences à l'avance** ainsi que l'accès aux informations de base de votre enfant.

## **COMMENT Y ACCÉDER ?**

Ordinateur – Vous pouvez accéder au PORTAIL PARENTS à l'adresse suivante: parent.amisgest.ca

Appareils mobiles – Via l'application mobile Amisgest disponible dans l'App Store ou Play Store.

# **COMMENT SE CRÉER UN COMPTE ?**

La première fois que vous avez accéder au **PORTAIL PARENTS**, vous pouvez cliquer sur " Créer un compte ". Il est extrêmement important d'**utiliser le même courriel fourni lors de l'inscription** (courriel au dossier).

Choisissez ensuite un mot de passe de votre choix d'au minimum six caractères et faire ensuite "Créer mon compte". À l'adresse courriel que vous avez mise, vous allez recevoir un courriel de confirmation. Vous n'avez simplement qu'à cliquer sur "Activer mon compte". Une fois que ce sera fait, vous serez redirigé vers le **PORTAIL PARENTS**, auquel vous pourrez accéder avec le courriel et le mot de passe choisis.

Pour voir toutes les fonctionnalités offertes par le **PORTAIL PARENTS** et son fonctionnement, vous pouvez consulter le lien suivant: <u>Guide d'utilisation du Portail Parents</u>

Merci de votre précieuse collaboration,

Karine Descôteaux-Fortin, directrice générale.

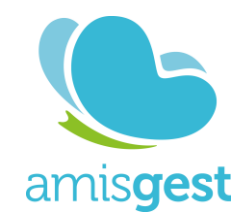

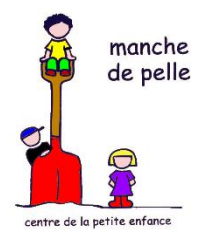

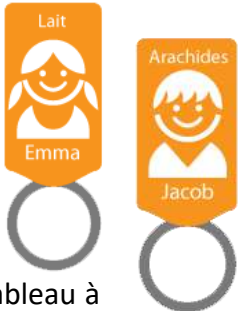

Bonjour chers parents,

Vous êtes maintenant tous habitués à utiliser les « porte-clés » qui se trouvent sur le tableau à l'entrée du CPE. Ceux-ci ont pour but d'identifier plus facilement les arrivées et départs de vos enfants.

En plus de gérer efficacement les présences et de prévoir adéquatement le personnel éducateur, notre logiciel Amisgest peut nous permettre de communiquer avec vous par des **SMS AUTOMATISÉS**.

## SITUATIONS POUR LESQUELLES VOUS POURRIEZ RECEVOIR UN SMS AUTOMATISÉ

## Confirmation des absences

Le système d'Amisgest apprend l'heure moyenne d'arrivée de chaque enfant. Si quelques minutes après l'heure d'arrivée moyenne de votre enfant ce dernier n'est pas arrivé, vous recevrez un SMS comme ce qui suit:

## CPE Manche de Pelle

Votre enfant Karine Descôteaux n'est pas arrivée. Sera-t-elle présente aujourd'hui? Répondre <u>présent</u>, <u>absent</u> ou <u>malade</u>.

Il est primordial de répondre par un des premiers mot proposé et ENSUITE, inscrire la raison s'il y a lieu. Ex. Malade – gastro. Présent – arrive plus tard. Absent – journée chez grand-maman.

## Validation des vacances et sondages

Nous pouvons également faire les sondages vacances par SMS. À l'approche des congés, voici donc ce que vous pourriez recevoir comme SMS:

*Veuillez confirmer les absences de Chloé pour la semaine du 18 janvier au 22 janvier ? Exemple de réponse : 18,19,20,21,22 <u>OU</u> AUCUNE* 

## Proposition de places disponibles

Amisgest permet d'offrir les places, des enfants absents pour la journée, à des enfants inscrits sur une liste d'enfants remplaçants. Si c'est le cas de votre enfant, vous pourriez recevoir un SMS comme ce qui suit:

*CPE Manche de Pelle - II y a présentement une place de remplacement pour Karine. Voulez-vous apportez votre enfant ? - Répondre : oui ou non.* 

Pour plus de détails, vous pouvez consulter l'animation vidéo à l'adresse suivante :

https://www.amisgest.ca/lemessager

Merci de votre précieuse collaboration,

Carine Descôteaux-Fortin, directrice générale

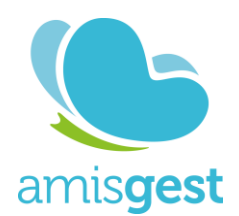